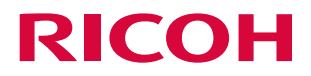

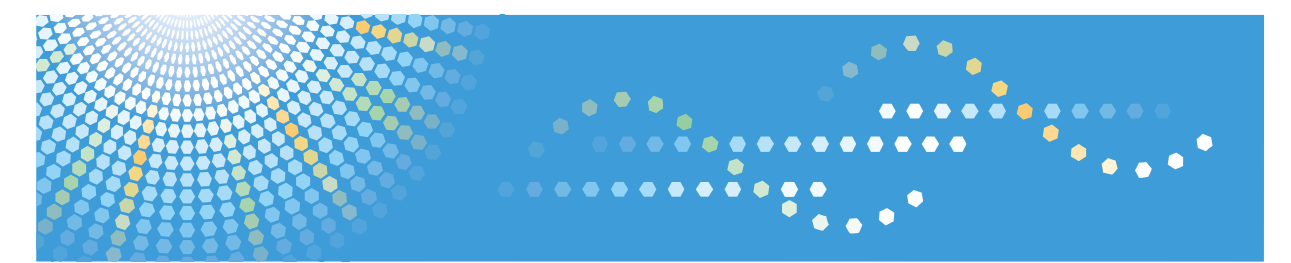

# RICOH Streamline NX HotSpot Enterprise v3 Linkage

**Operating Instruction** 

Read this manual carefully before you use this product and keep it handy for future reference.

#### Introduction

This manual contains detailed instructions and notes on the operation and use of this product. For your safety and benefit, read this manual carefully before using the product. Keep this manual in a handy place for quick reference.

# Important

- TO THE MAXIMUM EXTENT PERMITTED BY APPLICABLE LAW:
  - THE SUPPLIER SHALL NOT BE LIABLE FOR THE RESULT OF OPERATION OF THIS SOFTWARE OR THE USE OF THIS DOCUMENT.
  - THE SUPPLIER SHALL NOT BE LIABLE TO YOU FOR DAMAGES OR LOSS OF ANY DOCUMENT OR DATA PRODUCED BY USING THIS SOFTWARE.
  - THE SUPPLIER SHALL NOT BE LIABLE TO YOU FOR ANY CONSEQUENTIAL, INCIDENTAL OR INDIRECT DAMAGES (INCLUDING, BUT NOT LIMITED TO, DAMAGES FOR LOSS OF PROFITS, BUSINESS INTERRUPTION OR LOSS OF BUSINESS INFORMATION, AND THE LIKE) CAUSED BY FAILURE OF THIS SOFTWARE OR LOSS OF DOCUMENTS OR DATA, NOR FOR ANY OTHER DAMAGES ARISING OUT OF THE USE OF THIS SOFTWARE, IF THE SUPPLIER HAS BEEN ADVISED OF THE POSSIBILITY OF SUCH DAMAGES.
- Some illustrations or explanations in this guide may differ from your product due to improvement or change in the product.
- The contents of this document are subject to change without notice.
- No part of this document may be duplicated, replicated, reproduced in any form, modified or quoted without prior consent of the supplier.
- It is possible that any document or data stored in the computer will be damaged or lost by user error during operation or software error. Be sure to back up all important data beforehand. Important documents and data should always be copied or backed up. Documents and data can be lost because of malfunction or human error. Furthermore, the customer is responsible for protection measures against computer viruses, worms, and other harmful software.
- Do not remove or insert any disk while operating this software.

# **TABLE OF CONTENTS**

| Impo | ortant                                              | 1  |
|------|-----------------------------------------------------|----|
| 1.   | Introduction                                        | 3  |
|      | Trademarks                                          | 3  |
|      | How to Read This Guide                              | 3  |
|      | Symbols                                             | 3  |
|      | Target Readers                                      | 4  |
|      | Target Product                                      | 4  |
|      | Overview                                            | 4  |
| 2.   | HotSpot Enterprise Server                           | 5  |
|      | Add Printer to PrinterOn Printing Service           | 5  |
|      | Add PDS to PrintOn Printing Service                 | 9  |
|      | Configuring Print Delivery Station (PDS)            | 10 |
| 3.   | Streamline NX                                       | 17 |
|      | AAM-S Settings                                      | 17 |
|      | Configure AAM-E Template                            | 17 |
|      | Configure AAM-S Template                            | 17 |
|      | SLNX Configuration Tool Settings                    | 17 |
|      | Extract SLNX Configuration Tool                     | 17 |
|      | Enabling Guest Print Screen Settings                | 18 |
|      | Resetting to the Default                            | 19 |
|      | Specifying Device Information                       | 19 |
|      | Process Result                                      | 20 |
| 4.   | Confirmation                                        | 22 |
|      | Checking E-mail Printing by Domain User (SLNX User) | 22 |
|      | Checking E-mail Printing by Guest User              | 24 |
| 5.   | Limitation                                          | 28 |
|      | Limitations                                         | 28 |
|      | Supported models                                    | 28 |

# 1. Introduction

From Streamline NX V2.5, Streamline NX supports linking to HotSpot Enterprise v3 (HSE) e-mail printing. The user can use a mobile phone or tablet to print, and guest printing is supported. This document explains how to install and configure HSE to work with Streamline NX SPM-S. For more details about HSE installation and configuration, refer to the HSE Installation guide and administrator's guide.

#### Trademarks

All product names, domain names or product illustrations, including desktop images, used in this document are trademarks, registered trademarks or the property of their respective companies. They are used throughout this book in an informational or editorial fashion only. Ricoh Company, Ltd. does not grant or intend to grant hereby any right to such trademarks or property to any third parties. The use of any trade name or web site is not intended to convey endorsement or any other affiliation with Ricoh products.

#### How to Read This Guide

In order to familiarize yourself with the many capabilities of HotSpot Enterprise V3 Linkage Configurations, we recommend that you read this guide in its entirety.

🔂 Important

Keep this manual in a safe place for future reference.

#### Symbols

The following symbols are used in the manual to help you to identify content quickly.

#### Coloritant 🖸

This symbol indicates points to pay attention to when operating.

Vote

This symbol indicates supplementary information that you may find helpful for completing a task.

Introduction

#### Reference

This symbol indicates where to find further relevant information.

[ ]

Square brackets indicate the name of buttons or fields displayed on the computer screen.

#### **Target Readers**

This document is intended for the support staff of Ricoh Group companies.

# **Target Product**

This document covers:

RICOH Streamline NX v2.5 or later

#### Overview

The Mobile and Guest Printing Solution is intended to provide the ability for mobile users within an organization and visiting guests to print via e-mail from mobile devices on any Streamline NX controlled MFPs. This function is officially supported starting with v2.5.

Together with the HotSpot Enterprise server, this function allows visiting guests to receive a release code via a return e-mail regardless of which e-mail address the request was submitted from. This will, in turn, allow them to release a job at any Streamline NX controlled MFP configured to work with the HotSpot Enterprise server.

For mobile users within an organization, jobs sent via e-mail should be automatically submitted to Streamline NX as user print jobs and become available for release at any device on which this function is enabled.

# 2. HotSpot Enterprise Server

To work with Streamline NX, you must install and configure the HotSpot Enterprise server as follows:

#### Add Printer to PrinterOn Printing Service

1. Click the [**Printers**] 🖲 icon on the manage service page.

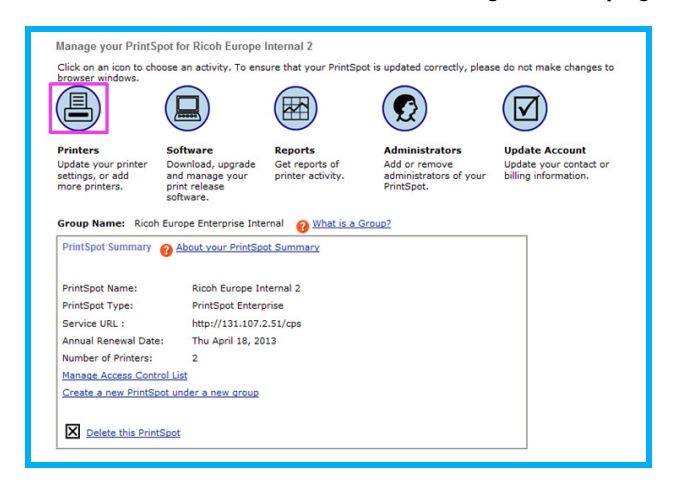

2. Click [Add a printer to your Printspot] link to add a new printer to the HotSpot Enterprise

server.

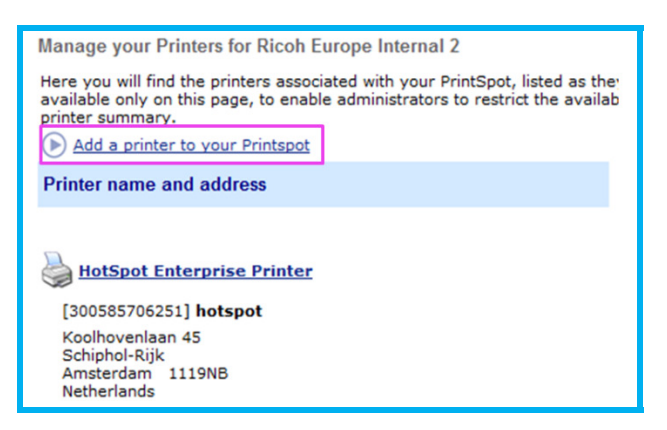

- 3. Make sure the [Required Settings] tab is selected.
- 4. Select the printer driver **1**2.

This driver is used to convert the file to print data by PrintWhere.

[Descriptive Printer Label] 3 is an important field. This name is presented to the user in PrintSpot

Print Portals. This can be the physical location of the printer.

| Required Settings                                                            | Optional Settings Payment & Authorization                                                                                                    |
|------------------------------------------------------------------------------|----------------------------------------------------------------------------------------------------|
| <b>O</b> Printer Configuration                                               |                                                                                                    |
| If PrintSpots Universal is selected,<br>and Dr. Print installed. For details | please ensure you have Print Delivery Station 2.6AG or higher,<br>click the help button.                                                                                                    |
| Print driver                                                                 | Ricoh 👤                                                                                                    |
|                                                                              | Ricoh Universal PCL 6 v2                                                                                                    |
|                                                                              |                                                                                                    |
| Printer description to show users:                                           |                                                                                                    |
| Manufacturer                                                                 | Ricoh                                                                                                    |
| Model                                                                        | Ricoh Universal PCL 6 v2                                                                                                    |
| Descriptive Printer Label                                                    | SLNX SPM Printer 3                                                                                                    |
|                                                                              | The Descriptive Label is used as the printer name to be<br>presented to the user in PrintSpot Print Portals. This should be<br>used to assist in identifying the printer and/or its physical<br>location to the end-user.<br>(eg. "Color Business Center Printer") |

5. Enter [E-mail Domain] 2.

[PrinterOn Name] 1 is the mail box identification used for users to send print jobs.

| 😢 Using your printer with Web, PrintWhere and Email Printing                                                                                                    |                                                   |  |  |  |  |
|----------------------------------------------------------------------------------------------------|---------------------------------------------------|--|--|--|--|
| Note that if you change the PrinterOn Name after Print Delivery Station is installed, you must re-<br>import the Customization File in PDS in order to transfer this new name to PDS. For details, click<br>the 2 button above. |                                                   |  |  |  |  |
| PrinterOn Name None 💽 sinxspm                                                                                                    |                                                   |  |  |  |  |
| Department                                                                                                    | None                                              |  |  |  |  |
|                                                                                                    | Add Departments using the link in Printers page.  |  |  |  |  |
| PrintWhere                                                                                                    | Enable PrintWhere Printing                        |  |  |  |  |
| Document API                                                                                                    | Enable Document API Printing                      |  |  |  |  |
| Email address                                                                                                    | 839837663@training.com or<br>slnxspm@training.com |  |  |  |  |
| Email Domain                                                                                                    | training.com                                      |  |  |  |  |
| Enable Email Printing     Important note                                                                                                    |                                                   |  |  |  |  |

As per this example, users are sending e-mails to the printer connected to the HotSpot Enterprise

server in the format of {slnxspm@training.com}

- 6. Click the [Optional Settings] tab ①.
- 7. Select [Required] form the [User Identifier] drop-down list 🥹.

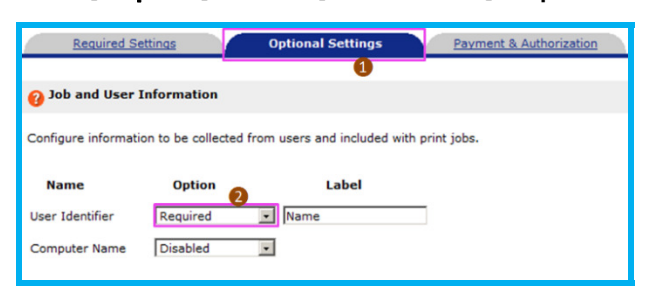

- 8. Select [Required] 🕕 from the [Privacy Release Code] drop-down list.
- 9. Select [Documents are released....] 2.

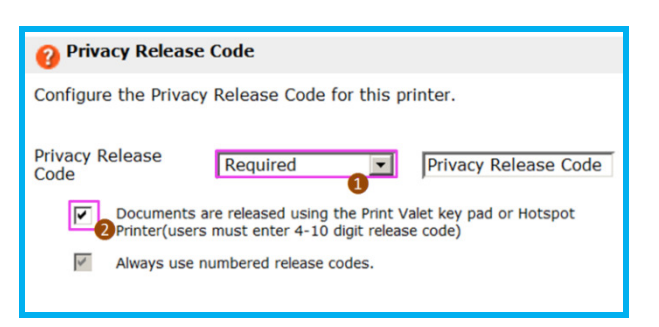

- 10. Select [3rd Party Integration] 10 under [Releasing print jobs].
- 11. Select [Ricoh StreamLine NX Mode1] 2 from the [Print Management Server] drop-down list.

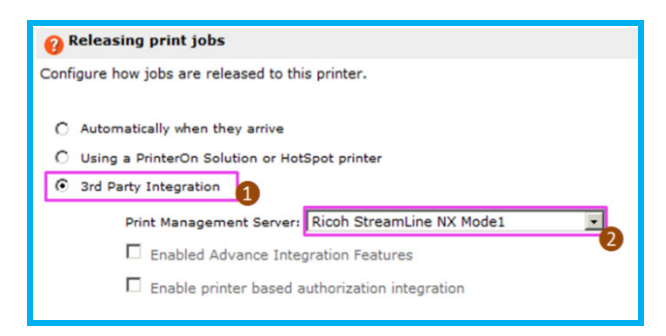

- 12. Clear the [Include a Cover Page with print jobs] check box ① so that the cover page will not be printed with the actual print job.
- 13. Select [Support color] 2 from the [Color printing] drop-down list.
- 14. Select [Default to Single Sided] <sup>(3)</sup> from the [Duplexing] drop-down list.
- 15. Select the paper sizes from the [Paper sizes] list ④ and click [Add] ⑤.
- 16. Select the paper size to set as default 6 and click the [Set Default] button 🕖.

| 🕜 Output options   |                                      |
|--------------------|--------------------------------------|
| Cover pages        | Include a Cover Page with print jobs |
| Color printing     | Supports color                       |
| Max. page count    |                                      |
| Max. job size (KB) |                                      |
| Duplexing          | Default to Single Side               |
| Paper sizes:       | 6                                    |
| Ledger - 17 x      | A4 - 210 x 297 mm                    |
| A4 - 210 x 29      | 7 mm Add Letter - 8 1/2 x 11 in      |
| 10 x 11 in -       | 4                                    |
| 10x14 in - 10x     | c14 in                               |
| 11x17 in - 11      | (17 in cc Del                        |
| 12 x 11 in -       |                                      |
| [15 x 11 in -      |                                      |
|                    |                                      |
|                    | Set Default A4 - 210 x 297 mm        |
|                    |                                      |

17. In the [Printer Delivery Station] configuration setting, select [Use an alternate/local Print Delivery Hub to host print jobs]

If PAS and PDS are installed on the same network, select [Allow users to print directly to Print

#### Delivery Station].

Complete the [Server Address] field 2 where the PDS is installed.

18. Click the [Save] button <sup>3</sup> to save the settings.

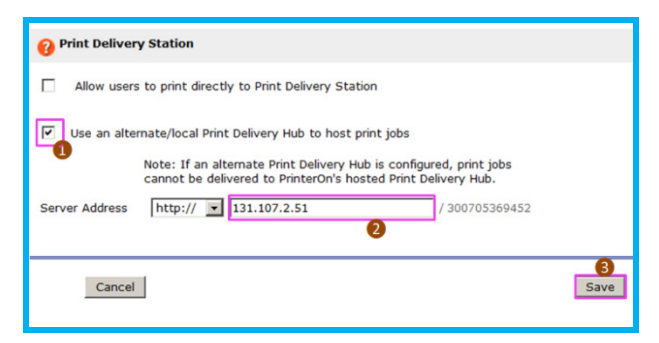

19. Click the [Printers] 🖲 icon again on the manage service page.

| PrinterOn Name | None 💌 sinxspm                                    |
|----------------|---------------------------------------------------|
| Department     | None                                              |
|                | Add Departments using the link in Printers page.  |
| PrintWhere     | Enable PrintWhere Printing                        |
| Document API   | Enable Document API Printing                      |
| Email Domain   | training.com                                      |
| Email Printing | Enable Email Printing                             |
|                | 705369452@training.com or<br>slnxspm@training.com |
|                | ☑ Unique release code for each attachment         |
|                |                                                   |

- 20. On the [Required Settings] tab, scroll down to the [E-mail Printing] setting.
- 21. Select [Unique release code for each attachment].
- 22. Click the [Save] button to complete the printer configuration.

#### Add PDS to PrintOn Printing Service

1. Click the [Software] 😐 icon on the manage service page.

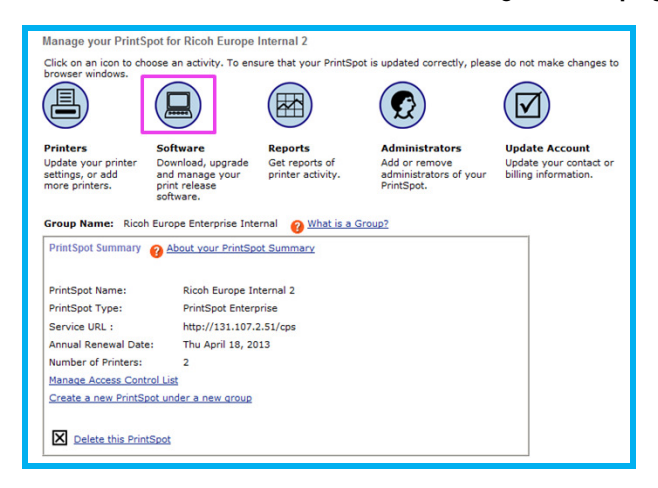

2. In the [Description] field ①, type a name for the PDS and click the [Add PDS] button ②.

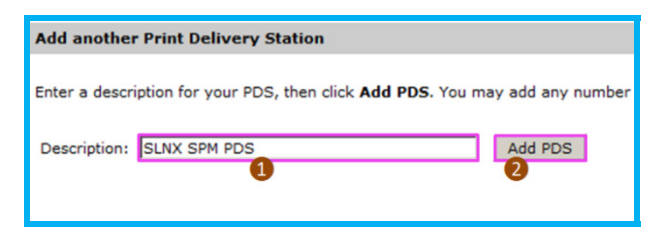

The PDS will be added with a serial number.

3. Select the newly added PDS from [Description] ①.

If there are more than one PDS, use the drop-down menu button to select the correct PDS.

Under [**Printer Name**], make sure the correct printer is selected. Once the printer is selected, the offline icon (a) disappears (2).

### 4. Write down the [Serial Number:] 3.

This information will be set in the PDS configuration later.

| SLNX SPM PDS    |                         |  |  |  |
|-----------------|-------------------------|--|--|--|
| PDS type:       | Standard PC Install 💌 🕜 |  |  |  |
| Description:    | SLNX SPM PDS            |  |  |  |
| Serial Number:  | 8AG9-MK1N-GTBD          |  |  |  |
| Printers:       |                         |  |  |  |
|                 | Printer Name            |  |  |  |
|                 | SInxspm                 |  |  |  |
| Delete this PDS |                         |  |  |  |

# **Configuring Print Delivery Station (PDS)**

- Open [CPS Dashboard] by selecting [Start] → [All Programs] → [PrinterOn Corporation]
   → [Central Print Services] → [CPS Dashboard].
- 2. Select the [Configuration] tab ①.
- 3. Click the [Open] button 2 in [PDS Configuration].

| CPS Dashboard          |                                          | - IX |  |  |
|------------------------|------------------------------------------|------|--|--|
| File Help              |                                          |      |  |  |
| Status Components      | Configuration Logs Documentation Support |      |  |  |
| PDS Configuration      | Open 2                                   |      |  |  |
| PAS Configuration Open |                                          |      |  |  |
| CPS Configuration      | Open                                     |      |  |  |
| PON Test               | Open                                     |      |  |  |

The PDS Console opens.

4. Click the [Settings] button.

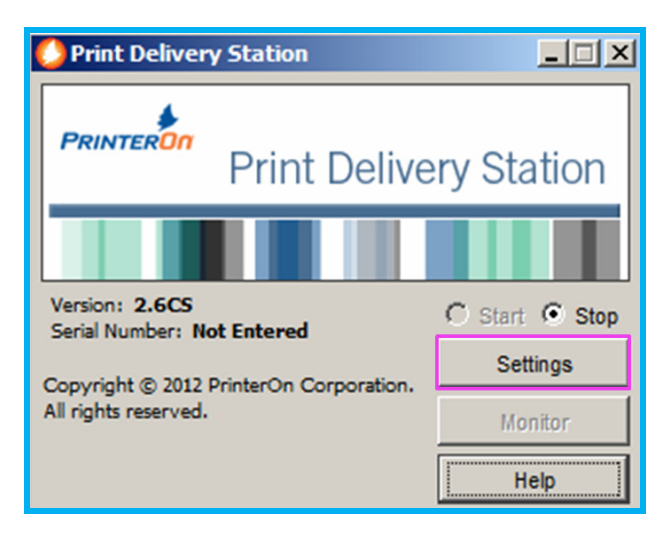

The first time you access PDS Configuration after installation, only a few tabs will be available.

Once you specify the configuration and obtain the confirming licensing, more options will be available.

5. If you are using a proxy server, select the [Advanced Settings] tab and configure the proxy server settings.

| Proxy Test Res   | ults     |                                                    | × |
|------------------|----------|----------------------------------------------------|---|
| Proxy Resolution | ок       | Name attraction of a constant and a                |   |
|                  |          | Address 1+7.(8+3+2                                 |   |
|                  |          |                                                    |   |
|                  |          | Communication Test Result (HTTP Code if available) |   |
| non-SSL Test     | OK (200) |                                                    |   |
| SSL Test         | OK (200) |                                                    |   |
|                  |          | OK                                                 |   |

After configuring the proxy server settings, click the [**Test Proxy**] button and confirm that the test results show [**OK (200)**].

6. Select the [Import Settings] tab to import the printer settings previously configured on the PrinterOn website.

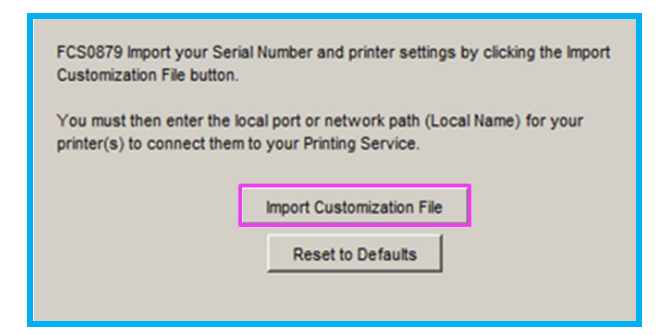

- 7. On the [Import Settings] tab, click the [Import Customization File] button.
- 8. Enter your PrinterOn username/e-mail address and password ①. (These are the same as your login information for the PrinterOn website.)
- **9.** In the [**Serial Number**] field **1**, enter the serial number created when you created the PDS .
- 10. Click [OK] 2 to import the customization file.

A message appears once the customization file is successfully imported from the PrinterOn database.

11. Click [OK] 6.

| 🜔 Validate P      | rinterOn Account Credentials                                                                                                    | ×           |
|-------------------|----------------------------------------------------------------------------------------------------|-------------|
| FCS0835 Enter y   | rour PrinterOn Account Username and Password to verify your Adr<br>Sonal field is useful when you administer a large number of sites/port | ninistrator |
| Contract, The Opt | consider a same man you sommar a sign minor of seal por                                                                                   | 7           |
| Username          | @ricoh-europe.com                                                                                                    |             |
| Password          | *******                                                                                                    | 0           |
| Serial Number     |                                                                                                    | (optional)  |
|                   | ок 2                                                                                                    | Cancel      |
| Print Deliv       | ery Station                                                                                                    | ×           |
| <b>()</b> F       | CS0871 Your customization file was imported succe                                                                                         | essfully.   |
|                   | ОК                                                                                                    |             |

- 12. Click the [Advances settings] tab 1.
- 13. Click the [Listener Comm] sub-tab 2.
- 14. In the [Remote Listener (Outside Firewall)] section, clear the [Automatically Poll for New Jobs] check box 3.

| 🜔 Print Delive                                                                                                    | ry Station Settings                                                          | ×        |  |  |  |  |  |
|----------------------------------------------------------------------------------------------------|------------------------------------------------------------------------------|----------|--|--|--|--|--|
| Import Settings Advanced Settings minters                                                                                              |                                                                              |          |  |  |  |  |  |
| Listener Comm.                                                                                                    | Listener Comm. Print Processing Security Logging Users SSL Proxy Print Valet |          |  |  |  |  |  |
| -Local Listener                                                                                                    | 2 his Machine)                                                               |          |  |  |  |  |  |
| Enable 🔽 Enable<br>Default IPP Port 631 🔽<br>Additional Port 1 8080 🖾<br>Additional Port 2 8080 🗖<br>Enable Focus API on These Ports 💆 |                                                                              |          |  |  |  |  |  |
| ~Remote Listene                                                                                                    | r (Outside Firewall)                                                         |          |  |  |  |  |  |
|                                                                                                    | Communication Interval 10 📰 minutes                                          |          |  |  |  |  |  |
| Enabled                                                                                                    | Remote Listener URL A                                                        | Password |  |  |  |  |  |
| <b>V</b>                                                                                                    | https://spool1.cryptoprint.net:443                                           | *******  |  |  |  |  |  |
| Add Edit Delete                                                                                                    |                                                                              |          |  |  |  |  |  |
|                                                                                                    | OK Cance                                                                     | el Help  |  |  |  |  |  |

- 15. Click [Yes] to confirm.
- 16. Click the [Proxy] tab ①.
- 17. Select [Enable HTTP Proxy] 2.

This setting enables the proxy configuration.

- 18. Select [Use Manual Configuration] and configure the proxy server settings **6**.
- 19. Click the [Test Proxy] button ④ and confirm that the proxy test is successful.

| 🕗 Print Delivery Station Settings                        | ×                            |
|----------------------------------------------------------|------------------------------|
| Import Settings Printers Advanced Setting                | s                            |
| Listener Comm. Print Processing Security<br>- HTTP Proxy | Logging Users SSL Proxy<br>1 |
| Enable HTTP Proxy                                        |                              |
| Use Manual Configuration                                 | • <u>Bicovernow</u>          |
| Proxy Address                                            | proxy                        |
| Proxy Port                                               | 80                           |
| User Name                                                | Proxy User                   |
| Password                                                 | ******                       |
| Re-enter Password                                        | ******                       |
|                                                          | Test Proxy                   |
|                                                          | OK Cancel Help               |

- 20. Click the [Printers] tab 1.
- 21. Select the printer **2** and click the [Edit] button **3**.

| 🜔 Print Delive  | ry Station Setting | s        |                         | ×    |
|-----------------|--------------------|----------|-------------------------|------|
| Import Settings | Advanced Settings  | Printers |                         |      |
| Р               | rinterOn ID 🔺      |          | Local Name              |      |
| slnxspm         |                    | LPT1     |                         |      |
|                 |                    | 2        |                         |      |
|                 |                    |          |                         |      |
|                 |                    |          |                         |      |
|                 |                    |          |                         |      |
|                 |                    |          |                         |      |
|                 |                    |          |                         |      |
|                 |                    |          |                         |      |
|                 |                    |          |                         |      |
|                 |                    |          |                         |      |
|                 |                    |          |                         |      |
|                 |                    |          |                         |      |
|                 |                    |          |                         |      |
|                 |                    |          |                         |      |
|                 |                    |          |                         |      |
|                 |                    |          |                         |      |
|                 |                    |          |                         |      |
|                 |                    |          |                         |      |
|                 |                    |          |                         |      |
|                 |                    |          |                         |      |
|                 | 6                  |          |                         |      |
|                 | Add Edit           | Delete   | Test Page PrinterOn.net |      |
|                 |                    |          | OK Cancel               | Help |

22. In the [Local Name] field ①, select the SPM-S printer if SPM-S is installed on the same server, or enter the network printer path for the SPM-S printer.

{¥¥IP Address or FQDN of the SLNX SPM¥shared name of the printer}

- 23. Set [Privacy Mode] to [None] 2.
- 24. Click [OK] 6.

| 🜔 Edit Printer                               | ×                                                                                                    |
|----------------------------------------------|----------------------------------------------------------------------------------------------------|
| FCS0833 You will be<br>this operation (unles | asked to provide your PrinterOn Account Username and Password to complete<br>s you have already provided them during this configuration session.) |
| PrinterOn ID                                 | sinxspm ?                                                                                                    |
| Local Name                                   | \\131.107.2.50\pcl6_spm                                                                                                    |
| Privacy Mode                                 | None                                                                                                    |
| Enable Reprints                              | <b>5</b> v                                                                                                    |
| Maximum Reprints                             | 5                                                                                                    |
| Reprint Interval                             | 20 📩 minutes                                                                                                    |
|                                              | OK Cancel                                                                                                    |

25. Click the [Test page] button to print a test page **1**2.

If the settings are properly configured, a message appears indicating that the test page was printed successfully 3.

26. Click [OK] ④ in the [Print Delivery Station Settings] window to save your printer changes.

| Orint Delivery Station     | Settings                                 |                                           | ×    |
|----------------------------|------------------------------------------|-------------------------------------------|------|
| Import Settings Advanced S | Settings Printers                        |                                           |      |
| PrinterOn ID               |                                          | Local Name                                |      |
| sinxspm                    | \\131.107.3                              | 2.50\spm_pc16                             |      |
| Print De                   | livery Station<br>FCS0884 The test print | 1<br>job has been sent successfully       | ×    |
| Add                        | Edit Delete                              | 2<br>Test Page PrinterOn.net<br>OK Cancel | Help |

27. In the PDS console window, click [Start].

| () Print Deliver     | y Station     |         | <u>_   ×</u> |
|----------------------|---------------|---------|--------------|
| PRINTERON            | Print Delive  | ery Sta | ition        |
| Version: 2.6CS       | da la l       | C Start | C Stop       |
| Serial Number: 8/    | AG9-MK1N-GTBD | Start   | ,            |
| Copyright © 2012     | Settings      |         |              |
| All rights reserved. |               | Мог     | nitor        |
|                      | Н             | elp     |              |

Once PDS starts running and the logo graphic is animated, the console can be closed.

# 3. Streamline NX

### AAM-S Settings

For guest print, the Guest login function needs to be configured using ADM and AAM-S Web UI.

#### Configure AAM-E Template

- Open the device configuration template in ADM > "Configuration" > "Device Preference" > "Template" > "Authentication and Accounting Manager (Embedded)" > "Embedded Settings".
- 2. Enable "Guest Login" and ensure that it is set to "On".
- 3. Save the template and apply it to the target devices.

#### **Configure AAM-S Template**

- Open the Authentication Settings template in ADM > "Server Management" > "Server Preference" > "Authentication Management".
- 2. Complete the "Guest User Settings".
- Open the Authentication Settings template in ADM > "Server Management" > "Server Preference" > "Template" > "Authentication and Accounting Manager" > "Authentication Settings".
- 4. Enable "Use Guest User" and ensure it is set to "On".
- 5. Save the template and apply it to the AAM Server.

#### **SLNX** Configuration Tool Settings

For guest print, the SFM-E login screen needs to be configured using SLNX Configuration Tool "GuestPriorityAppSPM.zip".

#### **Extract SLNX Configuration Tool**

SLNX Configuration Tool is stored in the [GuestPriorityAppSPM.zip] file that is located under the [tools] folder: *[SFM Server Installation Path]* > [SFM] > [tools] > [SupportTool] > [GuestPriorityAppSPM.zip]

To use the setting tools, extract the [GuestPriorityAppSPM.zip] file inside the [tools] folder.

| SupportTool         |                                                                                                    |                       |                         |                     |                  |                       |      |      |                  |
|---------------------|----------------------------------------------------------------------------------------------------|-----------------------|-------------------------|---------------------|------------------|-----------------------|------|------|------------------|
| 🌀 🕞 🗸 🗸 Computer    | ▼ Local Disk (C: ▼ Program Files →                                                                                                    | • Streamline NX •     | SFM + tools + SupportTi | v loc               |                  |                       |      | + 😰  | Search SupportTo |
| Organize 👻 🏹 Open 👻 | New folder                                                                                                    |                       |                         |                     |                  |                       |      |      |                  |
| 👉 Econtes           | Name ^                                                                                                    |                       | Date modified           | Туре                | Size             |                       |      |      |                  |
| Marktop             | EnableEndToEndEncryption                                                                                                    |                       | 1/12/2015 5:00 PM       | File folder         |                  |                       |      |      |                  |
| 🐞 Downloads         | AdminToolAutoLogout                                                                                                    |                       | 12/14/2014 11:09 PM     | Compressed (zippe   | 4 KB             |                       |      |      |                  |
| Recent Places       | liowAdditionalFileFormatSe                                                                                                    | lection               | 12/14/2014 11:09 PM     | Compressed (zippe   | 4 KB             |                       |      |      |                  |
| 🔄 Librarian         | in AutoLogoutAfterScanning                                                                                                    |                       | 12/14/2014 11:08 PM     | Compressed (appe    | 4 KB             |                       |      |      |                  |
| Documents           | 🔒 BackupFolderTool                                                                                                    |                       | 12/14/2014 11:08 PM     | Compressed (zippe   | 4 KB             |                       |      |      |                  |
| J Music             | ChangeConf                                                                                                    |                       | 12/14/2014 11:08 PM     | Executable Jar File | 17 KB            |                       |      |      |                  |
| E Pictures          | ChangeTimeoutForAdminTool                                                                                                    |                       | 12/14/2014 11:08 PM     | Compressed (zippe   | 4 KB             |                       |      |      |                  |
| 🚼 Videos            | 🔒 ChangeWriteSizeForFolder                                                                                                    |                       | 12/14/2014 11:08 PM     | Compressed (zippe   | 4 KB             |                       |      |      |                  |
| . Comentar          | 🚹 DisplayScanSettingButton                                                                                                    | olayScanSettingButton |                         | Compressed (zippe   | 4 KB             |                       |      |      |                  |
| Computer            | hableBatchDownloadErrorJobs                                                                                                    |                       | 12/14/2014 11:08 PM     | Compressed (zippe   | 4 KB             |                       |      |      |                  |
| 👊 Network           | http://www.commonsteingeneration                                                                                                    |                       | 12/14/2014 11:09 PM     | Compressed (appe    | 4 KB             |                       |      |      |                  |
|                     | EnableFolder:                                                                                                    | dToEndEncrypti        | an                      |                     |                  |                       |      |      |                  |
|                     | B Enable tristerer unternet syntam                                                                                                    |                       |                         |                     |                  |                       |      |      |                  |
|                     | 🚹 EndbleServer 🕼 V 👔 * Computer • Local Disk (C:) • Program Piles • Streamline NX • SPM • tools • SupportTool • EndbleEndToEndEntryption |                       |                         |                     |                  |                       |      |      |                  |
|                     | B EnableSkipSet Organize  Cpen New folder                                                                                                |                       |                         |                     |                  |                       |      |      |                  |
|                     | h EnableSmime                                                                                                    |                       | Name :                  |                     | Date modified    | Type                  | Size | 1    |                  |
|                     | 🔒 FolderBrowsir 🏹 Favor                                                                                                    | rites                 |                         |                     |                  | 1000                  |      |      |                  |
|                     | GuestPriority/                                                                                                    | woloade               | Address.ist             |                     | 12/15/2014 3:14  | -M LSTHIB             | 18   | CB . |                  |
|                     | jpegCompTox                                                                                                    | cent Places           | ChangeConf_Res          | et                  | 11/30/2011 3:01  | M Windows Batch File  | 2 K  | -    |                  |
|                     | h KerberosTicke                                                                                                    |                       | ChangeConf_Res          | et                  | 12/15/2014 12:0) | PM Setup Information  | 1 K  | -    |                  |
|                     | LDAPSTool 🤤 Librar                                                                                                    | ies                   | ChangeConf_Set          |                     | 12/1/2011 9:43 A | windows Batch File    | 2 K  | 8    |                  |
|                     | 🚹 PDFFitToStan 📑 Doi                                                                                                    | suments               | ChangeConf_Set          |                     | 12/15/2014 12:00 | HT1 Secup information | 1 K  | -    |                  |
|                     | 🚹 RemoteServe 🌙 Mu                                                                                                    | sic                   | CheckConf               |                     | 8/3/2011 10:47 A | M Windows Batch File  | 21   | 8    |                  |
|                     | 🚹 ServerJavaW 📄 Pict                                                                                                    | ures                  |                         |                     |                  |                       |      |      |                  |

Unpacked [GuestPriorityAppSPM] folder contains the batch and configuration files as follows:

| File Name            | Explanation                                                        |
|----------------------|--------------------------------------------------------------------|
| ChangeConf_Set.bat   | Batch file to apply settings.                                      |
| ChangeConf_Reset.bat | Batch file to reset changes made by the [ChangeConf_Set.bat] file. |
| CheckConf.bat        | Batch file to display the current setting.                         |
| ChangeConf_Set.inf   | Configuration file to apply settings.                              |
|                      | (Comportant                                                        |
|                      | <ul> <li>Do not modify this file.</li> </ul>                       |
| ChangeConf_Reset.inf | Configuration file to reset settings.                              |
|                      | (Comportant                                                        |
|                      | <ul> <li>Do not modify this file.</li> </ul>                       |
| Address.lst          | Configuration file to specify the IP addresses of target devices.  |

#### **Enabling Guest Print Screen Settings**

#### 1. In the [Address.lst] file, specify the device information the setting is applied to.

#### 

- For details on the [Address.lst] file, see page 19 "Specifying Device Information".
- 2. Double-click the [ChangeConf\_Set.bat] file.
- 18

#### Reference

- For details about process result, see page 20 "Process Result".
- 3. Confirm that the device shows the following screen when "Guest" button is selected.

| Se  | cure Print Manager<br>received which to entry and deter | Home           |
|-----|---------------------------------------------------------|----------------|
|     | Enter the authentication PIN,<br>then press [OK].       | een<br>Gabrian |
|     | Authentication PN Clear                                 | e              |
|     | Cancel OK                                               | -              |
| 500 | ct All Review Rest                                      | and and        |

#### **Resetting to the Default**

1. In the [Address.lst] file, specify the device information the configuration file is applied to, if necessary.

Note

• If the IP address of device is not changed, skip this procedure.

Reference

- For details on the [Address.lst] file, see page 19 "Specifying Device Information".
- 2. Double-click the [ChangeConf\_Reset.bat] file.

#### **Specifying Device Information**

You can specify the device information using the [Address.lst] file.

| ltem                | Conditions                         |            |
|---------------------|------------------------------------|------------|
| Address             | Device (SFM-E) IP address or FQDN  | Text       |
| SSL flag (Optional) | SSL required (true) or not (false) | true/false |

An example of the format of [Address.lst] file is as follows:

#The SDK application is located at 192.168.xxx.201, and SSL is required. 192.168.xxx.201,true

<u>#The SDK application is located at 192.168.xxx.202, and SSL is required.</u> <u>192.168.xxx.202,true</u>

<u>#The SDK application is located at 192.168.xxx.203, and SSL is not required.</u> <u>192.168.xxx.203,false</u>

#The SDK application is located at 192.168.xxx.204, and SSL is not required. 192.168.xxx.204, false

#The SDK application is located at 192.168.xxx.205, and SSL is not required. 192.168.xxx.205, false

### **Process Result**

The user can confirm the process result after executing the configuration file.

After double-clicking the [ChangeConf\_Set.bat] file, enter "y", and then press the "Enter" key. [SUCCESS] or [FAILED] appears.

SUCCESS: Any operation is available after the configuration tool is executed.

FAILED: A problem relating to an IO issue (IOException) may occur. If this is the case:

- Confirm that the [Address.lst] file is in the correct format.
- Confirm that the target device and the host computer is connected.
- Confirm that name lookup is performed successfully using the FQDN.
- Confirm that the SFM is installed on both the host computer and target servers.
- Confirm that the function is compatible with the version of the target SFM.
- Confirm that the target Streamline NX Scan and Fax Manager service has started.

# Example of Process Result

| Change Configuration Setting Tool [Set]                                                         |
|-------------------------------------------------------------------------------------------------|
| Settings                                                                                        |
| [set 1]<br>key= admin-tool.system-constants.end-to-end-encryption<br>type=boolean<br>value=true |
| Apply the settings to the following address(es).                                                |
| 127.0.0.1:8080/sfm,false                                                                        |
| Would you like to continue? (y/n) [n] : y                                                       |
| PROCESS RESULT                                                                                  |
| RESULT: SUCCESS (127.0.0.1)                                                                     |
| Would you like to check the current settings? (y/n) [n] : y                                     |
| Check the current Settings                                                                      |
| 127.0.0.1,false<br>key : admin-tool.system-constants.end-to-end-encryption<br>value : true      |
| Press any key to continue                                                                       |

# 4. Confirmation

### Checking E-mail Printing by Domain User (SLNX User)

#### 1. Create a new e-mail for the PrinterOn printer e-mail address.

Submit the print job.

Destination address (To):

E-mail address in the web portal

Mail source (From):

A user in the same domain as specified in Authentication of the CPS admin page

|                   | 9 😈 🍲 🌩 🔻 Test Print - Message (HTML)                                                                                                    | - = x |
|-------------------|----------------------------------------------------------------------------------------------------|-------|
| Me                | sage Insert Options Format Text                                                                                                    | Ø     |
| Paste             | Calibri (Bo * 11 * A* A*) I = + I = + (P)     AB     AB     ABC     ABC       B Z U 2* - A + ■ ■ ■ II: (R)     Address Check     ABC     Spelling                                                                                                    |       |
| Clipboard 🖻       | Basic Text P Names Include P Options P Proofing                                                                                                    |       |
| Send<br>Su<br>Att | To     jakssem@Etxtwinka.com       Cc     Image: Comparison of the second second secon |       |

After submitting the print job, the user will receive a notification when the job is delivered with the

release code successfully.

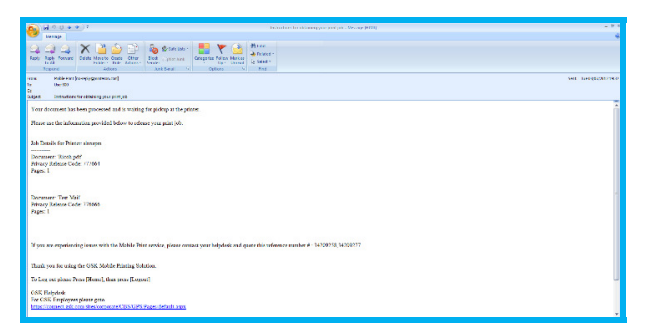

 Open the Print Delivery Station console by double-clicking the PDS 2 icon in the system tray.

22

3. In the [Print Delivery Station] console, click [Monitor].

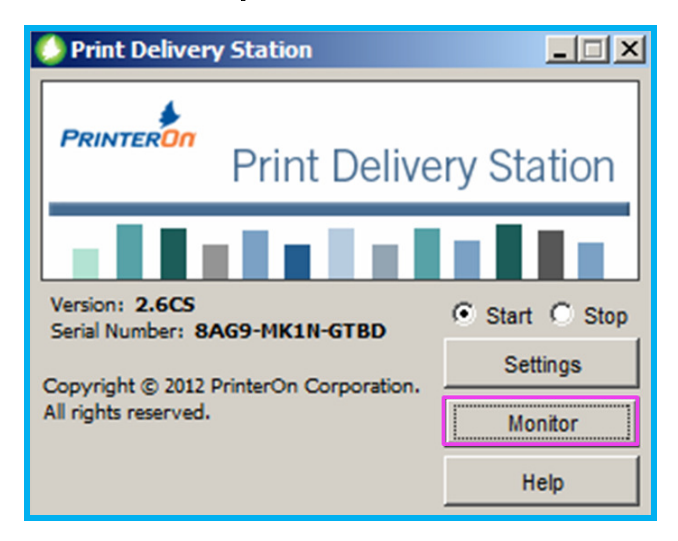

The [Queue Monitor] opens and the job you just submitted appears in the list.

| 🜔 Queue Monito     | or         |                |            |             |                         |                         |         |             | -DX          |
|--------------------|------------|----------------|------------|-------------|-------------------------|-------------------------|---------|-------------|--------------|
| File Job View      | Mode He    | nlp            |            |             |                         |                         |         |             |              |
| a x                |            | P              | 0          |             |                         |                         | Print N | Iode: Autom | itic 💌       |
| Req A Requ         | est Name   | Size(KB)       | Time       | Date        | Printer                 | Owner                   | Status  | Pag         | les          |
| 10 Test Pa         | ge Colour  | 62.2           | 17:01:47   | Jun 20, 20  | \\131.107.2.50\spm_p    | user300@training.com    | Printed |             | 1            |
|                    |            |                |            |             |                         |                         |         |             |              |
|                    |            |                |            |             |                         |                         |         |             |              |
|                    |            |                |            |             |                         |                         |         |             |              |
|                    |            |                |            |             |                         |                         |         |             |              |
|                    |            |                |            |             |                         |                         |         |             |              |
|                    |            |                |            |             |                         |                         |         |             |              |
|                    |            |                |            |             |                         |                         |         |             |              |
|                    |            |                |            |             |                         |                         |         |             |              |
|                    |            |                |            |             |                         |                         |         |             |              |
|                    |            |                |            |             |                         |                         |         |             |              |
|                    |            |                |            |             |                         |                         |         |             |              |
|                    |            |                |            |             |                         |                         |         |             |              |
|                    |            |                |            |             |                         |                         |         |             |              |
| Mode is automatic. | To pause o | r delete print | requests t | efore Queue | Monitor sends them to p | rinters, select manual. |         |             | Job Count: 1 |

It may take a while for the print job to appear in the [Queue Monitor].

4. Authenticate the print device configured to use Streamline NX Secure Print.

#### **Standard Operation Panel**

| Secure Print Manag<br>Please select job(s) to e     | Home       |               |          |              |
|-----------------------------------------------------|------------|---------------|----------|--------------|
| Secure Pri                                          |            |               |          | Refresh      |
| Test Email<br>May 30 2012 20:29:05 page:3           | Quantity:1 | 1 Sided       | B&W      | Total:3 jobs |
| Test Page Colour.pdf<br>May 30 2012 19:47:00 page:3 | Quantity:1 | 1 Sided       | B&W      |              |
| Test Page Colour.pdf<br>May 30 2012 20:03:27 page:3 | Quantity:1 | 1 Sided       | B&W      |              |
|                                                     |            |               |          | Delete       |
| Deselect All                                        | 1/1        | Previous      | Next     | Print        |
|                                                     |            | System Status | Job List |              |

#### **Smart Operation Panel**

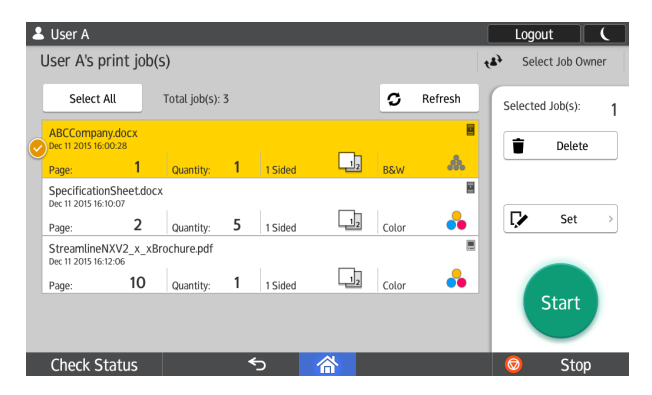

Confirm that the print job can be released.

You can also check the job from the job list in the ADM Web UI.

### Checking E-mail Printing by Guest User

1. Create a new e-mail for the PrinterOn printer e-mail address.

Submit the print job.

| 💽 🖬 🄊 😈 💩 🖈 후 🛛 Test Print -                                                                                 | Message (HTML)                               |                          | _ = ×                       |
|----------------------------------------------------------------------------------------------------|----------------------------------------------|--------------------------|-----------------------------|
| Message Insert Options Format Text                                                                           |                                              |                          | ۷                           |
| Calibri (80 × 11 × A ⋆ Ě × Ξ × 🖑)<br>Paste<br>v v<br>Clipboard G<br>B Z U ♥2 ★ ▲ • ■ 筆 筆 注 律<br>Basic Text G | Address Check<br>Book Names<br>Names Include | Follow<br>Up*<br>Options | ABC<br>Spelling<br>Proofing |
| To     dixsom Bitrainiq.com       Send     Subject:       Subject:     Test Print       Attached:            |                                              |                          | ۲<br>۲                      |

Destination address (To):

Email address in the web portal

Mail source (From):

A user in a domain different from the one specified in Authentication of the CPS admin page

After submitting the print job, the user will receive a notification when the job is delivered

|                                                                                                    | vet beregotinge |  |  |  |
|----------------------------------------------------------------------------------------------------|-----------------|--|--|--|
| ty Uwr00<br>Ca                                                                                                    |                 |  |  |  |
| ter in de manser har en server et al s'arrille for galle ge la galle ge la gal | ĺ               |  |  |  |
| 3' you are experiencing lowner with the Minhle Pitter service, private constant your helpdook and quare this reference summber # -14/50918 (4/302017                                                                                                    |                 |  |  |  |
| Thank you Bee using the OSK Moldle Finiting Solution.                                                                                                    |                 |  |  |  |
| To Equ vai plana Prine [Reset], than press [Eugent]                                                                                                    |                 |  |  |  |
| C-OSE Relacidad<br>Ar CoSE Englacidad gana<br>Hitse-Channel all CoS Reconcentre/COS10/Englac_Setabl.com                                                                                                    |                 |  |  |  |

successfully.

2. Open the Print Delivery Station console by double-clicking the PDS 🚺 icon in the system tray.

| Print Delivery Station                                          |                     |  |  |  |  |
|-----------------------------------------------------------------|---------------------|--|--|--|--|
| PRINTER ON<br>Print Delivery Station                            |                     |  |  |  |  |
| Version: 2.6CS                                                  |                     |  |  |  |  |
| Copyright © 2012 PrinterOn Corporation.<br>All rights reserved. | Settings<br>Monitor |  |  |  |  |
|                                                                 | Help                |  |  |  |  |

3. In the [Print Delivery Station] console, click [Monitor].

The [Queue Monitor] opens and the job that you just submitted appears in the list.

|    | Queue Monitor                                                                                                    |                  |          |          |            |                      |                      |         |     |     |
|----|----------------------------------------------------------------------------------------------------|------------------|----------|----------|------------|----------------------|----------------------|---------|-----|-----|
| Fi | File Job View Mode Help                                                                                                    |                  |          |          |            |                      |                      |         |     |     |
|    | See 19 19 19 19 19 19 19 19 19 19 19 19 19                                                                                    |                  |          |          | itic 💌     |                      |                      |         |     |     |
| R  | eq A                                                                                                    | Request Name     | Size(KB) | Time     | Date       | Printer              | Owner                | Status  | Pag | les |
| Г  | 10                                                                                                    | Test Page Colour | 62.2     | 17:01:47 | Jun 20, 20 | \\131.107.2.50\spm_p | user300@training.com | Printed |     | 1   |
|    |                                                                                                    |                  |          |          |            |                      |                      |         |     |     |
|    |                                                                                                    |                  |          |          |            |                      |                      |         |     |     |
|    |                                                                                                    |                  |          |          |            |                      |                      |         |     |     |
|    |                                                                                                    |                  |          |          |            |                      |                      |         |     |     |
|    |                                                                                                    |                  |          |          |            |                      |                      |         |     |     |
|    |                                                                                                    |                  |          |          |            |                      |                      |         |     |     |
|    |                                                                                                    |                  |          |          |            |                      |                      |         |     |     |
|    |                                                                                                    |                  |          |          |            |                      |                      |         |     |     |
|    |                                                                                                    |                  |          |          |            |                      |                      |         |     |     |
|    |                                                                                                    |                  |          |          |            |                      |                      |         |     |     |
|    |                                                                                                    |                  |          |          |            |                      |                      |         |     |     |
|    |                                                                                                    |                  |          |          |            |                      |                      |         |     |     |
|    |                                                                                                    |                  |          |          |            |                      |                      |         |     |     |
| JМ | Mode is automatic. To pause or delete print requests before Queue Monitor sends them to printers, select manual. Job Count: 1 |                  |          |          |            |                      |                      |         |     |     |

It may take a while for the print job to appear in the [Queue Monitor].

In the case of a guest print job, you cannot check the job list from the ADM Web UI.

4. Click [Guest].

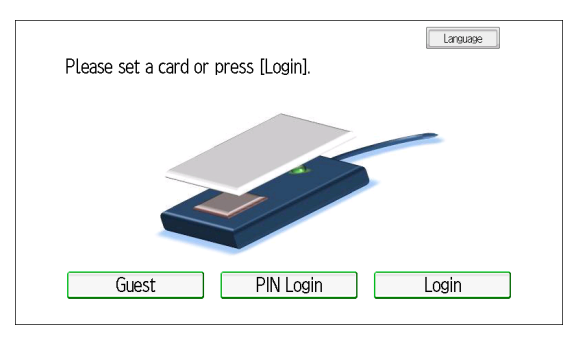

5. Enter the Release Code that is in the return e-mail from HotSpot Enterprise, and click [OK].

#### **Standard Operation Panel**

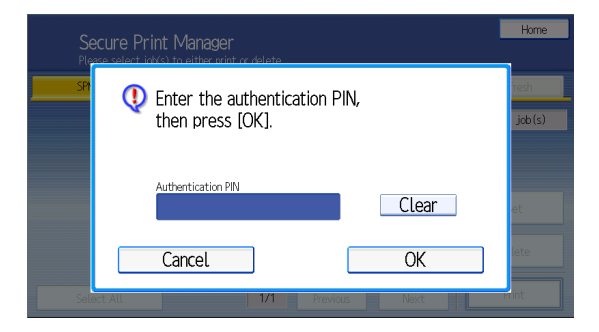

#### **Smart Operation Panel**

| 💄 Guest User                                   | Logou | t 🕻  |
|------------------------------------------------|-------|------|
| Enter the authentication PIN, then press [OK]. |       |      |
| Authentication PIN                             |       | J    |
| Cancel                                         | ОК    |      |
| Check Status 🕤 🖄                               | 0     | Stop |

6. Select and print a job in the same way as SLNX printing.

### **Standard Operation Panel**

| Secure P<br>Please select | r <b>int Manager</b><br>job(s) to either print or delete. |                 | Home           |
|---------------------------|-----------------------------------------------------------|-----------------|----------------|
| SPM                       |                                                           | Select Delegate | Refresh        |
| email print               | Deepel Operational Occident PS10                          | Server          | Total:1 job(s) |
| - pep 27 2013 10:23:29    | Page: 1 Guarrendy: 1 2 Sideu Boom                         |                 |                |
|                           |                                                           |                 |                |
|                           |                                                           |                 | Set            |
|                           |                                                           |                 | Delete         |
|                           |                                                           |                 |                |
| Deselect All              | 1/1 Previous                                              | Next            | Print          |

#### **Smart Operation Panel**

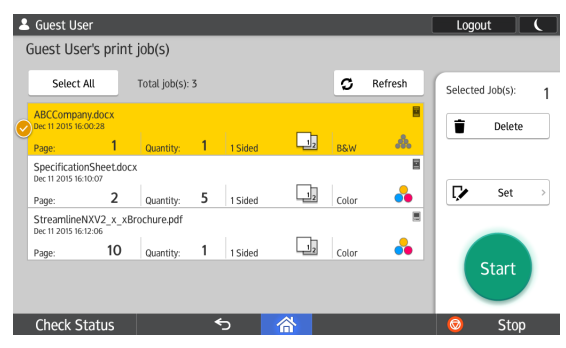

7. After printing, click the [Home] button.

# 5. Limitation

#### Limitations

- The release code for a guest user is a 6-digit number. This is an HSE specification to print e-mails. Currently, there is no option to modify this setting. As of Streamline NX (SPM-E), 6 or fewer digits can be input on the operation panel.
- To display the Guest button on the Login screen, you must enable the Guest Login functionality.
- The proxy user for "Guest user" must have access rights for the printer. You can add copier or other access rights depending on customer needs.
- RCL is not responsible for Hotspot Enterprise functionality.

### Supported models

 E-mail print by employees is supported by all models that SLNX supports. Guest print is supported only by the models whose guest login function SLNX supports.